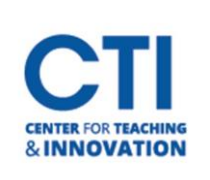

## Render a Video to MP4 in Camtasia

- 1. Once editing is complete, go to **Share**, and then select **Local File** (Figure 1).
- 2. Select MP4 Only (up to 1080p) (Figure 2).

| Local File              | MP4 only (up to 1080p)              | ~             |
|-------------------------|-------------------------------------|---------------|
| Screencast.com          | Share to Screencast.com             |               |
| T-LO-WEIGH- D-Jan       | A Share to Google Drive             |               |
| Techsmith Video Review  | 100 Share to YouTube                | er.           |
| YouTube                 | MP4 only (up to 480p)               | an            |
| Google Drive            | MP4 only (up to 720p)               | ng ng         |
|                         | MP4 only (up to 1080p)              | sers          |
| Custom Production       | MP4 with Smart Player (up to 480p)  | pots          |
| Produce Selection As    | MP4 with Smart Player (up to 720p)  | o             |
| Export Frame As Ctrit+E | MP4 with Smart Player (up to 1080p) | ngs,<br>ttion |
| Curri Curri             | Custom production settings          |               |
| Export Audio Only       | Add / Edit preset                   |               |
| ENGLA ESTANDAL          |                                     |               |

3. Name the file and select the location to save it to (Figure 3). Click Finish to start rendering the video.

| [        |
|----------|
| <b>[</b> |
| ~        |
|          |
|          |
|          |
|          |
|          |
|          |
|          |

FIGURE 3